## Восстановление Windows 8.1

## Когда система не загружается

В случае, когда Windows 8.1 не может загрузиться, необходимо воспользоваться дополнительными параметрами загрузки.

Сделать это можно несколькими способами:

- с помощью сочетания клавиш Shift +F8;
- при трех неудачных загрузках Windows, после чего начнется процедура автоматического восстановления системы;
- с установочного диска Windows 8.1.

Далее последовательность действий следующая:

1) Выбираем «Диагностика»:

| Выбор действия |                                                                                                    |  |
|----------------|----------------------------------------------------------------------------------------------------|--|
|                | Продолжить<br>Выход и использование Windows 8.1<br>Preview                                                                          |  |
|                | ДИАГНОСТИКА<br>Восстановление компьютера,<br>возврат компьютера в исходное<br>состояние или использование<br>дополнительных средств |  |
| C              | Выключить<br>компьютер                                                                                                    |  |

## 2) Выбираем «Вернуть в исходное состояние»:

| 🛛 Диагностика                                                                                               |  |
|----------------------------------------------------------------------------------------------------|--|
| ВОССТАНОВИТЬ<br>Если ваш компьютер работает<br>неправильно, вы можете его<br>восстановить без потери файлов |  |
| Вернуть в исходное<br>состояние<br>Ваши файлы будут удалены                                                 |  |
| Сполнительные<br>Параметры                                                                                  |  |
|                                                                                                    |  |

## 3) Нажимаем «Далее»:

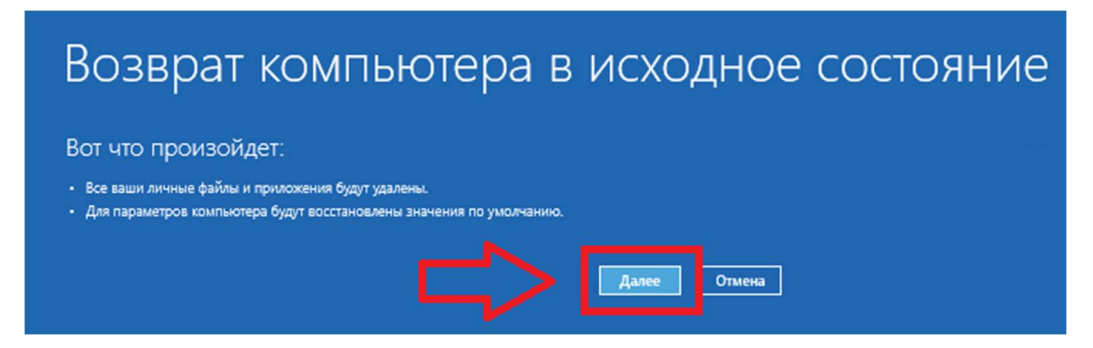

Выбираем «Просто удалить мои файлы».